# **TAXITRONIC** TX40

# **USER'S MANUAL**

| TAXIT | RONIC TX40                   |          |       |               |
|-------|------------------------------|----------|-------|---------------|
| RATE  | FOR HIRE<br>HIRED<br>STOPPED | f farf p | hh mm | f FXTRAS P mi |
|       |                              |          | 2 3   | 400+          |

# INDEX

#### 1.- SWITCHING THE TAXIMETER ON

#### 2.- OPERATING THE TAXIMETER FOR A SERVICE

- 2.1.- HIRED POSITION
- 2.2.- INTRODUCING EXTRAS IN HIRED
- 2.3.- STOPPED POSITION
- 2.4.- CANCELLATION OF MANUAL EXTRAS
- 2.5.- INTRODUCING EXTRAS IN STOPPED
- 2.6.- ADDING THE EXTRAS TO THE FARE
- 2.7.- PRINT A TICKET
- 2.8.- GOING BACK TO FOR HIRE
- **3.- TOTALIZERS SEQUENCE** 
  - 3.1.- ACCUMULATIVE TOTALIZERS
  - 3.2.- DAILY TOTALIZERS

#### 4.- SPECIAL FUNCTIONS

- 4.1.- TO CLEAR DAILY TOTALS
- 4.2.- VISUALIZATION OF THE ACCUMULATIVE TOTALIZERS
  - 4.2.1.- BLOCK 1 VISUALIZATION
  - 4.2.2.- BLOCK 2 VISUALIZATION
  - 4.2.3.- BLOCK 3 VISUALIZATION
- 4.3.- DATE AND TIME VISUALIZATION
- 4.4.- DISPLAYS TEST

#### **1.- SWITCHING THE TAXIMETER ON.**

Taximeter in OFF.

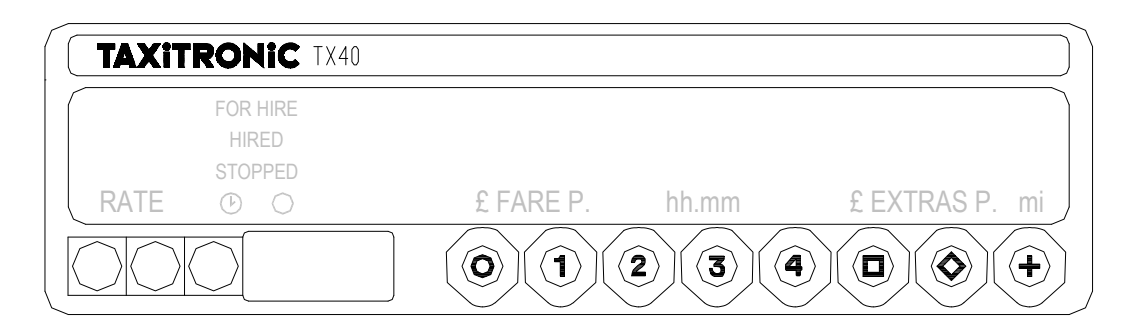

Taximeter in ON pressing the **O** key. If there is a pasword programmed, the second point in the status display, will blink waiting the introduction of the code.

| TAXITRONIC TX40                            |           |       |                |
|--------------------------------------------|-----------|-------|----------------|
| FOR HIRE<br>HIRED<br>• STOPPED<br>RATE ① 〇 | £ FARE P. | hh.mm | £ EXTRAS P. mi |
|                                            | 01        | 2 3   | 400+           |

If no passowrd is required or once the correct code is introduced the taximeter goes to ON.

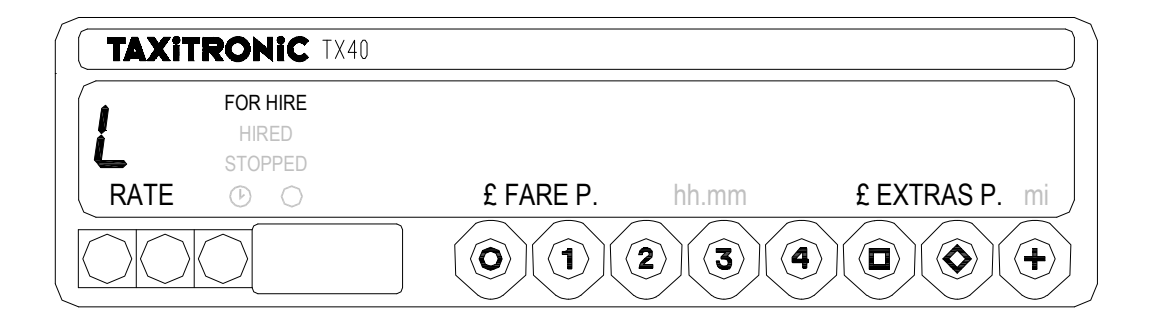

Taximeter in OFF pressing the **O** key.

#### 2.- OPERATING THE TAXIMETER FOR A SERVICE.

#### 2.1.- ENGAGING A FARE.

Press 1, 2, 3 or 4 key to start the right tariff.

| FOR HIRE<br>HIRED<br>STOPPED | 175             |                |
|------------------------------|-----------------|----------------|
| RATE 🕑 🔿                     | £ FARE P. hh.mm | £ EXTRAS P. mi |
|                              | 0123            |                |

For tariffs 5, 6, 7 and 8, whilst key + is pressed, press key 1, 2, 3 or 4.

## 2.2.- INTRODUCING EXTRAS IN HIRED

By pressing  $\diamond$  key the text HIRED will start flashing.

Add the extras needed by pressing keys 1, 2, 3 o 4.

| TAXITRONI                      | <b>C</b> TX40   |                |
|--------------------------------|-----------------|----------------|
| RATE C                         | £ FARE P. hh.mm | £ EXTRAS P. mi |
|                                |                 |                |
| To leave the extras sequence   | press key 🛇 .   |                |
| 2.3 STOPPED POSITION           |                 |                |
| To go to stopped position pres | ss key 🗖.       |                |
|                                |                 |                |
| 2.4 CANCELLATION OF M          | ANUAL EXTRAS    |                |
| Whilst key 🗖 is pressed, pres  | s key 🛇 .       |                |
|                                | ₹ TX40          |                |
| FOR HII                        |                 |                |
|                                |                 |                |
| RATE                           | £ FARE P. hh.mm | £ EXTRAS P. mi |
|                                |                 |                |

#### 2.5.- INTRODUCING EXTRAS IN STOPPED

By pressing  $\diamond$  key the text STOPPED will start flashing.

Add the extras needed by pressing keys 1, 2, 3 o 4.

|                         | RONIC TX40                   |                         |                           |               |
|-------------------------|------------------------------|-------------------------|---------------------------|---------------|
|                         | FOR HIRE<br>HIRED<br>STOPPED | <b>2.0</b><br>£ FARE P. | <b>D</b> <sub>hh.mm</sub> | £EXTRAS P. mi |
|                         |                              | $\bigcirc 1 ($          | 2 3 4                     |               |
| To leave the extras see | quence press key             | ∕ ♦.                    |                           |               |

### 2.6.- ADDING THE EXTRAS TO THE FARE

By pressing + key the extras will be added to the fare amount during 5 seconds.

After this time, this total amount will be broken down again into fare and extras.

| TAXITRONIC TX40                          |                 |                |
|------------------------------------------|-----------------|----------------|
| FOR HIRE<br>HIRED<br>STOPPED<br>RATE ① 〇 | £ FARE P. hh.mm | £ EXTRAS P. mi |
|                                          | 01234           |                |

#### 2.7.- PRINT A TICKET

By pressing **O** key . The state display will flash during 10 seconds.

| TAXITRON                   | IC TX40           |                        |                           |                |
|----------------------------|-------------------|------------------------|---------------------------|----------------|
| RATE FOR H<br>HIRE<br>STOP | HIRE<br>ED<br>PED | <b>20</b><br>£ FARE P. | <b>D</b> <sub>hh.mm</sub> | £ EXTRAS P. mi |
|                            |                   |                        | 2 3 4                     |                |

Press + key during the state indicator is flashing. After 10 seconds the service receipt will be printed.

#### 2.8.- GOING BACK TO FOR HIRE

Press **O** key.

#### **3.- TOTALIZERS SEQUENCE**

#### **3.1.- ACCUMULATIVE TOTALIZERS**

By pressing  $\heartsuit$  key appears the total number.

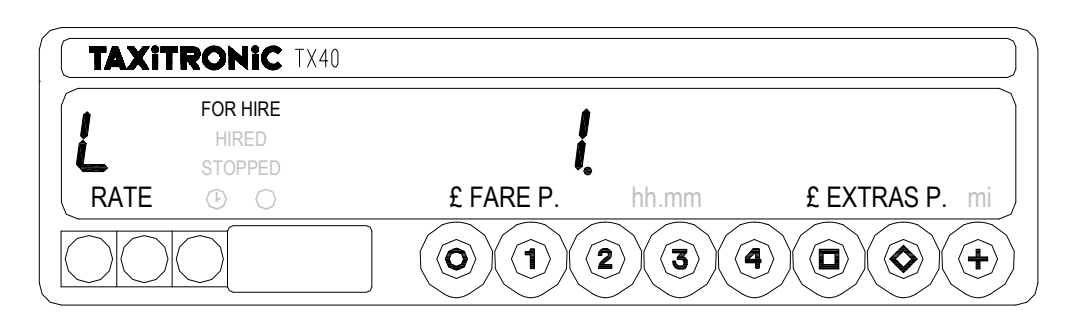

By pressing again key the other 5 figures of the total will be displayed. The totalizers sequece can be aborted at any moment by pressing the key **O**.

| TAXIT |                              | 40                        |           |                |
|-------|------------------------------|---------------------------|-----------|----------------|
| RATE  | FOR HIRE<br>HIRED<br>STOPPED | <b>00000</b><br>£ FARE P. | <b>38</b> | £ EXTRAS P. mi |
|       | $\bigcirc$                   |                           | 2 3       |                |

After few seconds, if the key is not pressed, it switches to the next total, following the next list.

- 1 Nr. of trips.
- 2 Fare amount.
- 3 Extras amount.
- 4 Total amount.
- 5 Total Km.
- 6 Paid Km.
- 7 Free Km.
- 8 Time in hired (hours).
- 9 Time in on (hours).
- A Nr. of daily totalizers cancellations.

#### 3.2.- DAILY TOTALIZERS

After, the daily totalizers are showed by continuing pressing the list. En pressant la touche L retour en LIBRE.

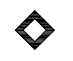

key according to the next

| TAXIT | <b>RONIC</b> T               | X40 |           |           |                |
|-------|------------------------------|-----|-----------|-----------|----------------|
|       | FOR HIRE<br>HIRED<br>STOPPED |     |           | h ha mara |                |
|       | $\overline{\bigcirc}$        |     | £ FARE P. |           | L EXTRAS P. MI |
| DO    | $\bigcirc$                   |     |           |           |                |

- 1. Nr. of trips.
- 2. Fare amount.
- 3. Extras amount.
- 4. Total amount.
- 5. Total km.
- 6. Paid km.
- 7. Free km.
- 8. Tiempo en hired (Minutes).
- 9. Tiempo en ON (Minutes).

#### **4.- SPECIAL FUNCTIONS**

#### 4.1.- TO CLEAR DAILY TOTALS

Whilst + key is pressed, press  $\diamondsuit$  key .

The decimal dots of the fare display will turn ON for selecting the option.

| TAXIT | RONIC TX4                    | 0                      |              |                |
|-------|------------------------------|------------------------|--------------|----------------|
| RATE  | FOR HIRE<br>HIRED<br>STOPPED | • • • • •<br>£ FARE P. | ● ●<br>hh.mm | £ EXTRAS P. mi |
|       | $\bigcirc$                   |                        | 2)3          |                |

Press **1** key, the first decimal dot of the display will start flashing, waiting to confirm the clear sequence.

| TAXIT | RONIC TX4                    | 10        |       |                |
|-------|------------------------------|-----------|-------|----------------|
| 5     | FOR HIRE<br>HIRED<br>STOPPED | ٩         |       |                |
| RATE  | $\bigcirc$ $\bigcirc$        | £ FARE P. | hh.mm | £ EXTRAS P. mi |
|       |                              |           | 23    |                |

Press 1 key again; All daily totals.

Once the totals cancellation os done, the taximeter will go back to FOR HIRE.

| IIC TX40           |             |  |
|--------------------|-------------|--|
| HIRE<br>ED<br>PPED | h h 100 100 |  |
|                    | 2)3         |  |

#### 4.2.- CONTROL BLOCKS VISUALIZATION

Whilst + key is pressed, press 🛇 key.

The decimal dots of the fare display will turn ON for selecting the option.

| <b>E S FOR HIRE</b><br>HIRED<br>STOPPED |                                                                                                    |                |
|-----------------------------------------|----------------------------------------------------------------------------------------------------|----------------|
| RATE 🕑 🔿                                | £ FARE P. hh.mm                                                                                                    | £ EXTRAS P. mi |
|                                         | $\bigcirc \bigcirc \bigcirc \bigcirc \bigcirc \bigcirc \bigcirc \bigcirc \bigcirc \bigcirc \bigcirc \bigcirc \bigcirc \bigcirc \bigcirc \bigcirc \bigcirc \bigcirc \bigcirc $ |                |

Press key, the fifth decimal dot of the display will start flashing, indicating that the visualization of the control blocks has been requested.

| TAXITR | ONIC TX40                    |           |       |                |
|--------|------------------------------|-----------|-------|----------------|
| ٤5     | FOR HIRE<br>HIRED<br>STOPPED |           | ٠     |                |
| RATE   | $\odot$ $\bigcirc$           | £ FARE P. | hh.mm | £ EXTRAS P. mi |
|        | $\overline{)}$               | 01        | 2 3   | 400+           |

Press D key again.

#### 4.2.1.- BLOCK 1 VISUALIZATION

C.1 Constant K introduced.

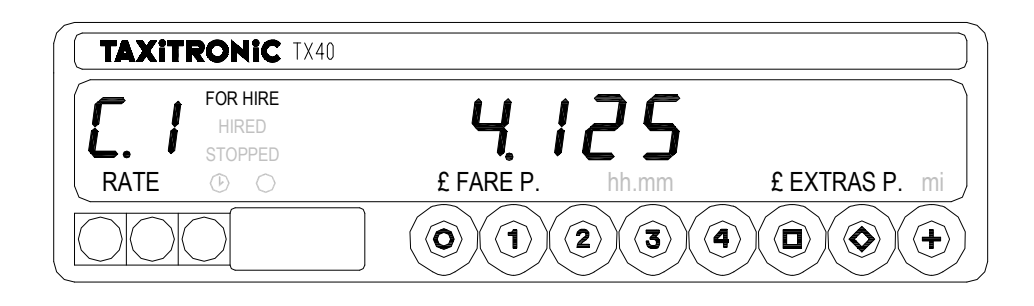

Press

key for going to the next visualization or it goes automatically after few seconds:

- C.1 Constant "K" introduced
- C.2 Tariff serial number
- C.3 Tariff recording date (Y.MM.DD)
- C.4 Agent's code
- C.5 Tariff identification control number.
- C d Prechange tariff identification control number.
- C f Prechange tariff activation date
- C 8 Nr. of constant «K» changes
- C 9 Nr. of tariff changes

Presser la touche + pour imprimer les blocs de contrôle.

#### 4.2.2.- BLOCK 2 VISUALIZATION

L.1 License number of the car.

| FOR HIRE<br>HIRED<br>STOPPED | 41255           |                |
|------------------------------|-----------------|----------------|
|                              | £ FARE P. hh.mm | £ EXTRAS P. mi |
|                              |                 |                |

Press **D** key for going to the next visualization. The data displayed in block 2 are the following:

- L.1 License number of the car.
- L.2 Board serial number.
- L.3 Manufacturing date (YYMMDD).
- L.4 Installation date (YYMMDD).
- L.5 Installation agents code.
- L.6 Manufacturer code.

#### 4.2.3.- BLOCK 3 VISUALIZATION

I.1 State led tariff 1 indication

| TAXIT | RONIC                        | TX40 |           |       |                |
|-------|------------------------------|------|-----------|-------|----------------|
|       | FOR HIRE<br>HIRED<br>STOPPED |      |           | 1     |                |
| RATE  | $\bigcirc$ $\bigcirc$        |      | £ FARE P. | hh.mm | £ EXTRAS P. mi |
|       |                              |      |           | 2 3 ( |                |

Press D key for going to the next visualization or it goes automatically after few seconds.

The data displayed in the block 3 are the following:

- I.1 State led tariff indication
- b.1 Initial price
- M.1 Meters first drop.
- S.1 Seconds firs drop.
- d.1 Price per Km.
- H.1 Price per hour.
- P.1 Price per Km. in stopped position.
- E.1 Extra amount assigned to these tariff.

Once finished the blocks visualization, the taximeter goes automaticaly to for hire.

The sequence can be aborted at any time by pressing the key **O**.

#### **4.3.-DATE AND TIME VISUALIZATION**

Displaying the time by pressing

By pressing **D** key gagain the date is displayed.

By pressing **O** key or after few seconds it switches to FOR HIRE.

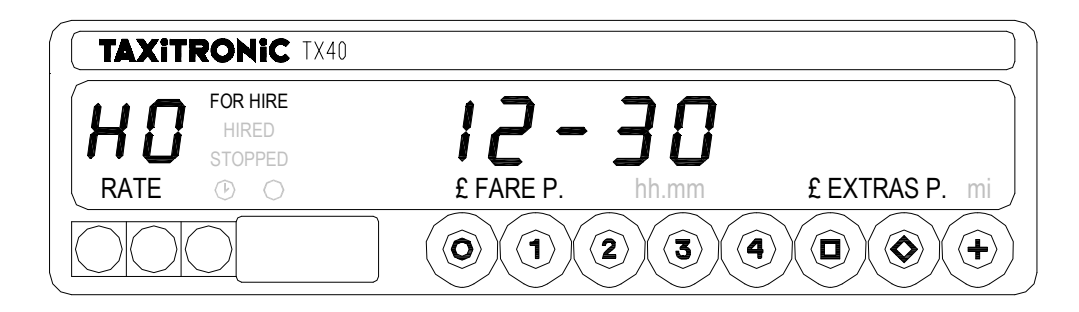

Date Visualization.

By pressing **D** key gagain the year is displayed.

By pressing **O** key or after few seconds

it switches to FOR HIRE.

| TAXIT | RONIC TX40                   | )         |        |                |
|-------|------------------------------|-----------|--------|----------------|
| FE    | FOR HIRE<br>HIRED<br>STOPPED | 30-       | · [] 9 |                |
| RATE  | $\bigcirc$ $\bigcirc$        | £ FARE P. | hh.mm  | £ EXTRAS P. mi |
|       |                              |           | 2 3    |                |

Year visualization.

By pressing **O** key or after few seconds it switches to FOR HIRE.

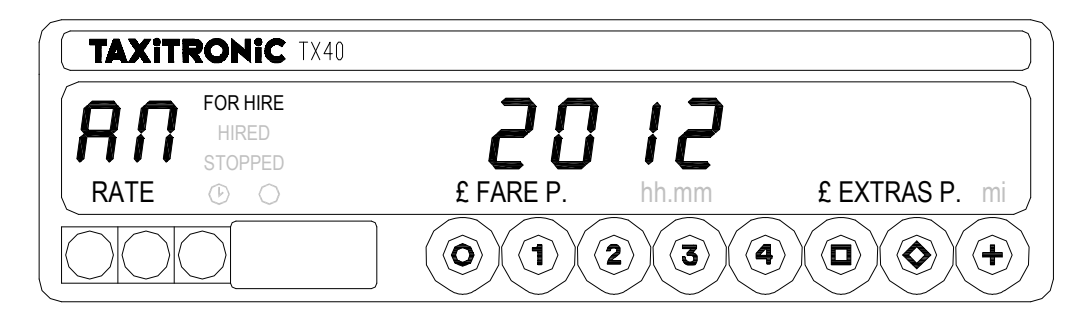

#### 4.4.- TEST SECUENCE

Whilst + key is pressed, press 🔷 key .

The decimal dots of the fare display will turn ON.

|              |                              | 40       |         |                |
|--------------|------------------------------|----------|---------|----------------|
| <b>[[5</b> ] | FOR HIRE<br>HIRED<br>STOPPED | • • •    | • • •   |                |
| RATE         | $\odot$ $\bigcirc$           | £ FARE P | . hh.mm | £ EXTRAS P. mi |
|              |                              |          | 23      |                |

Press key  $\diamond$  to display the test sequence. (0,1, ...,9).

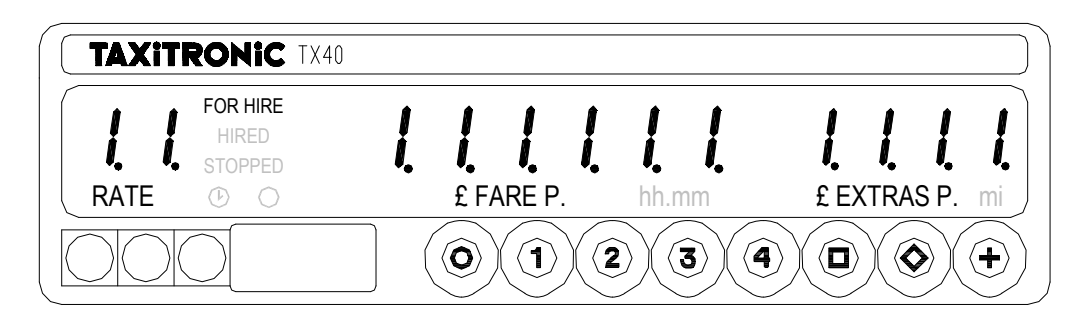